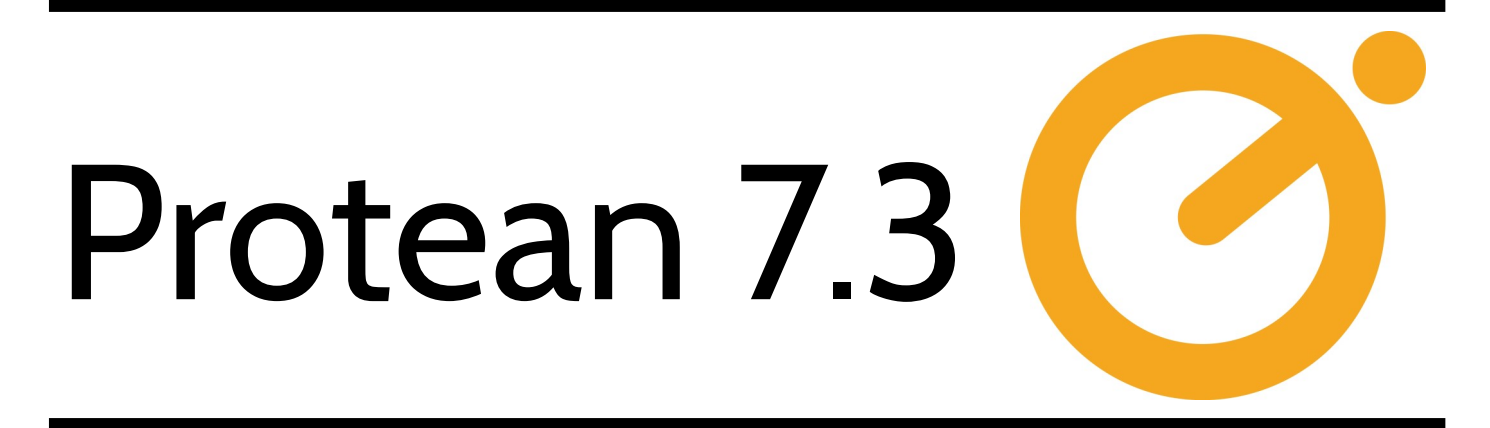

# **FR6 Release Notes**

# Protean Field Service Management System 7.3.4736

| July 2019                                                                                 | Home                                              | Enquiries             | Reports                 | Requests                 | Log Off              |
|-------------------------------------------------------------------------------------------|---------------------------------------------------|-----------------------|-------------------------|--------------------------|----------------------|
|                                                                                           | h Request                                         |                       |                         |                          |                      |
|                                                                                           | -                                                 | Please enter the det  | ails for the work you r | equire and then click Su | bmit                 |
| 10 8 2 ··· 20 9 · 20 7 · 21 7                                                             | 0% @ 1:34 pm                                      | Mike Freeman          |                         | ٣                        |                      |
| All Locations No Grouping                                                                 | os Q he No*                                       | telephone             |                         |                          |                      |
| Mitsubishi/8F750                                                                          | 4/6 ulm                                           | mike.freeman@proteans | software.co.uk          |                          |                      |
| Compressor/Industrial Pistory/Standard                                                    | Our No: 0989<br>S No: 23534369<br>Out of Action   | ABEX LIMITED          |                         | *                        |                      |
| Vallant/ESO<br>Air Treatment/Refrigerant Dryer/Standa                                     | Done<br>rd Our No: 2099                           |                       |                         |                          |                      |
| Factory Cu<br>Mitsubishi/RF750                                                            | s No: 65455666<br>It No: COP 5555<br>Not Done ed* |                       |                         |                          |                      |
| Compressor/Industrial Pistory/Standard                                                    | 0ur No: 4<br>S No: 5457                           |                       |                         |                          |                      |
| Broken<br>Mitsubishi/RF750                                                                | Operational<br>Not Done                           | -                     |                         | 10                       |                      |
| Sales Office                                                                              | S No: 5458 6878                                   | - ×                   |                         |                          |                      |
| General Attribute No access<br>Mitaubishi/RF750<br>Compressor/Industrial Pistory/Standard | Out of Action emo<br>o/s<br>Our No: 8356          | Location              | Faviament               |                          |                      |
| No.: 0050 Factory<br>Make: Data Mitsubish/RF750                                           | S No: 665465<br>Cust No: H2<br>0/S                | Rugby                 | Equipment               |                          | Renaux               |
| Model: P200 Compressor/Industrial Pistor/Standard                                         | Our No:<br>T6789 Compton I<br>Grance Pr           | Packaging             |                         |                          | Out of Action Remove |
| Serial No: 8766<br>Status: Custo                                                          | Bede Indu<br>Jarrow                               | istrial Estate        |                         |                          |                      |
| Second Hand:                                                                              | Tyne & W<br>NE32 3AA                              | ear                   |                         |                          |                      |
| Hire Rate:                                                                                | In Transit:                                       |                       |                         |                          | Out of Action Remove |
| Contact                                                                                   | 1 9876 @ Clear In Worksh                          | Workshop              | /B                      |                          |                      |
| References                                                                                | Condition:                                        | Out of Action         |                         |                          |                      |
| Customer's Equipment No: COP 112233<br>Category 1                                         | Reading:                                          | Meter 3000            |                         |                          |                      |
| Category 2                                                                                | Date Read                                         | 10/12/2002            |                         |                          |                      |
| Reference 4                                                                               |                                                   |                       | Submit Job Reque        | act                      |                      |
| Parts Fitted Ayalability Ad                                                               | d Make & Model <u>M</u> odify Equip               | No <u>L</u> inks      | Submit 500 Requi        | 554                      |                      |
| 1 V S S Create Copy                                                                       |                                                   | Close                 |                         |                          |                      |

### Notice

The content in this document represents the current view of Protean Software Ltd as of the date of publication. Because Protean responds continually to changing market conditions, this document should not be interpreted as a commitment on the part of Protean. Protean cannot guarantee the accuracy of any information presented after the date of publication.

© 2019 Protean Software Ltd. All rights reserved.

Information in this document is subject to change without notice.

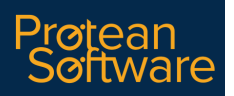

# Contents

| SECTION 1- OVERVIEW                           | 3 |
|-----------------------------------------------|---|
| 1.1 - Document Purpose                        | 3 |
| 1.2 - Background                              | 3 |
| 1.3 - Documentation                           | 3 |
| 1.4 - Licensing                               | 3 |
| 1.5 - Supported Operating Systems & Platforms | 3 |

| SECTION 2 - WHAT'S NEW IN THIS RELEASE        | 4  |
|-----------------------------------------------|----|
| 2.1 - Equipment Out of Action                 | 4  |
| 2.2 - Web Portal - User Accounts              | 11 |
| 2.3 - Web Portal - Filtering Jobs by Order No | 13 |
| 2.4 - Sales App Licence Control               | 13 |

# **SECTION 1 - OVERVIEW**

# 1.1 - Document Purpose

This document provides the feature information for the FR6 release of Protean 7.3 (7.3.4723) by Protean Software Ltd

# 1.2 - Background

This update incorporates an enhancement requested by customers. It forms part of the standard release schedule set down by Protean Software Ltd to keep Protean 7.3 current & offer increased functionality to the customer base as well as to attract new customers.

## 1.3 - Documentation

Further product documentation is available within the help system for Protean and from the Protean help website (support.proteansoftware.co.uk).

## 1.4 - Licensing

There are no licensing implications for Protean 7.3 resulting from this release.

# 1.5 - Supported Operating Systems & Platforms

1.5.1 Protean (Office)

Protean will operate on the following operating systems:

Windows 7, 8, 8.1 & 10

Windows Server 2008 and above

Terminal Services & Citrix supported

### 1.5.2 Protean (Mobile App)

Protean Mobile will work on any device running the Android operating system, v4.4 (KitKat, 2013) and above (currently latest version is v8). The device will also need a SIM card to support mobile internet & a appropriate data plan. Consideration should also be given to a rear-facing camera if engineers might be required to capture photographs on site.

# 2.1 - Equipment Out of Action

We are aware that some of our user base have large customers that require different response times & attitudes when call out jobs are requested on equipment when the item is not able to be used ie it is 'down' or 'out of action'. To achieve this Consumers need to be able to flag an item of equipment on a job to reflect this condition and system users need to know that this has happened.

To achieve this we have enhanced the existing Equipment Condition indicators—the small red, yellow & green squares on the Equipment record. Initially this was really just used in relation to Hire equipment to indicate its readiness to be hired out but now this has been extended with the addition of a label alongside the coloured indicator:

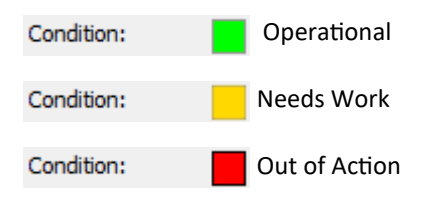

The Condition of the Equipment can be flagged as 'Out of Action' on the Web Portal by the Customers, changed in the main office system by users and updated by engineers via the mobile app.

Information about Equipment Condition changes is recorded in a new table so that it can reported on via standard reports, Protean Intelligence charts or Business Alerts.

### 2.1.1 Web Portal

Changes have been made to enable the flagging of equipment as 'Out of Action' via the web portal as well as end customers being able to see the current condition of any equipment and how related jobs are progressing.

### 2.1.1.1 Logging a Job

When Web Portal users request a new job using 'Requests' from the main menu & then selecting 'Jobs Request' they can now flag the selected Equipment as 'Out of Action'. The 'Out of Action' checkbox is available on a per Equipment record basis, rather than at Job level to provide improved visibility & accuracy.

|                  | ·                    |               |        |
|------------------|----------------------|---------------|--------|
| Date Regunse     |                      |               |        |
| Order No         |                      |               |        |
|                  | Equipment            |               |        |
| Our Ref/Your Ref | 88971/               | Out of Action | Remove |
| Make/Model       | CESAB/ECO KD 155     |               |        |
| Serial No        |                      |               |        |
| Work Required    |                      |               |        |
| Our Ref/Your Ref | R118 URA/            | Out of Action | Remove |
| Make/Model       | VOLKSWAGEN/1200D SWB |               |        |
| Serial No        |                      |               |        |
| Work Required    |                      |               |        |
|                  | Add Equipment        |               |        |
|                  | Submit Job Request   |               |        |
|                  |                      |               |        |

Note: Fields marked with a \* are required.

# 2.1 - Equipment Out of Action (cont)

### 2.1.1 Web Portal (cont)

#### 2.1.1.1 Logging a Job (cont)

On submitting the Job the Condition Indicator on the selected Equipment will be updated to 'Red' or 'Out of Action'.

#### 2.1.1.2 The Jobs List

When using the Jobs List on the Web Portal users will note that there is a new column labelled OOA (Out of Action). This column shows the quantity of equipment on a given job that has been flagged as OOA.

# Jobs

| Logged | between          |          | 🗉 and                | 🛄 Equip                   | No        |                  |                  | Filter    |
|--------|------------------|----------|----------------------|---------------------------|-----------|------------------|------------------|-----------|
|        | Site <all></all> |          |                      | <ul> <li>Order</li> </ul> | No        | Type <all></all> | •                | Reset     |
|        |                  |          |                      |                           |           |                  |                  |           |
| Job No | Туре             | Order No | Site                 | Equip No                  | Status    | Logged           | Completed        | 00A       |
| 26737  | Other            | 456654   | Protean Software Ltd |                           | Logged    | 06/06/2019 10:15 |                  |           |
| 26736  | Outside Service  | 555555   | Protean Software Ltd | (1 item)                  | Logged    | 06/06/2019 10:03 |                  | (1 item)  |
| 26735  | Outside Service  | 99999    | Protean Software Ltd | (1 item)                  | Logged    | 23/05/2019 15:07 |                  | (1 item)  |
| 26734  | Outside Service  | 87879    | Protean Software Ltd | (1 item)                  | Logged    | 23/05/2019 15:07 |                  | (1 item)  |
| 26733  | Outside Service  | 1234     | Protean Software Ltd | (1 item)                  | Logged    | 23/05/2019 15:07 |                  | (1 item)  |
| 26732  | Outside Service  | 99999    | Protean Software Ltd | (1 item)                  | Logged    | 23/05/2019 15:07 |                  | (1 item)  |
| 26731  | Outside Service  | 99999    | Protean Software Ltd | (3 items)                 | Logged    | 23/05/2019 12:40 |                  | (3 items) |
| 26730  | Workshop         | 123456   | Protean Software Ltd | (1 item)                  | Logged    | 23/05/2019 09:12 |                  | (1 item)  |
| 26729  | Outside Service  | 12345    | Protean Software Ltd | (2 items)                 | Logged    | 22/05/2019 09:57 |                  | (2 items) |
| 26728  | Outside Service  |          | Protean Software Ltd | (2 items)                 | Logged    | 15/05/2019 13:22 |                  | (2 items) |
| 26726  | Outside Service  | 123      | Protean Software Ltd | (1 item)                  | Logged    | 11/04/2019 07:50 |                  | (1 item)  |
| 26714  | Other            | 666555   | Protean Software Ltd |                           | Logged    | 20/12/2018 15:15 |                  |           |
| 26713  | Other            | 123456   | Protean Software Ltd |                           | Logged    | 20/12/2018 14:44 |                  |           |
| 26712  | Outside Service  |          | Protean Software Ltd | (1 item)                  | Logged    | 20/12/2018 14:10 |                  | (1 item)  |
| 26693  | Sales            |          | Protean Software Ltd | (1 item)                  | Logged    | 20/10/2017 16:26 |                  |           |
| 26686  | Outside Service  |          | Protean Software Ltd |                           | Scheduled | 30/12/2015 09:24 |                  |           |
| 26593  | Outside Service  |          | Protean Software Ltd | 1                         | Logged    | 20/07/2015 11:12 |                  | (1 item)  |
| 26488  | Workshop         |          | Protean Software Ltd | (1 item)                  | Completed | 13/03/2015 13:09 | 13/03/2015 12:00 |           |
| 26487  | Outside Service  |          | Protean Software Ltd |                           | Logged    | 13/03/2015 13:03 |                  |           |
| 26486  | Outside Service  |          | Protean Software Ltd |                           | Logged    | 13/03/2015 12:59 |                  |           |
| 26485  | Outside Service  |          | Protean Software Ltd |                           | Logged    | 13/03/2015 12:58 |                  |           |
| 26484  | Outside Service  |          | Protean Software Ltd |                           | Logged    | 13/03/2015 12:58 |                  |           |
| 26371  | Stores           |          | Protean Software Ltd | (1 item)                  | Logged    | 01/12/2014 16:10 |                  |           |

Logged

Logged

123456

Logged

01/12/2014 16:10

01/12/2014 16:10

01/12/2014 15:22

Protean Software Ltd (3 items)

Protean Software Ltd (1 item)

Protean Software Ltd (1 item)

26370 Stores

26369 Outside Service

26365 Administration

# 2.1 - Equipment Out of Action (cont)

2.1.1 Web Portal (cont)

#### 2.1.1.3 The Equipment List

When using the Equipment List on the Web Portal users will note that there is a new column labelled OOA (Out of Action). This column displays either Y (Yes) or is blank as appropriate.

# Equipment

This is a list of all of equipment you own and also any equipment that you have on hire or rental.

| Search    | Equipment No    | Serial I        | No        |              | Site <all></all> |            | ▼ Go           | Reset |
|-----------|-----------------|-----------------|-----------|--------------|------------------|------------|----------------|-------|
|           |                 |                 |           |              |                  |            |                |       |
| Your Ref  | Make            | Model           | Serial No | Site         |                  | Our No     | Туре           | OOA   |
| 1990 Cust | RANSOME         | L25             |           | Protean Soft | ware Ltd         | 1990       | Returned       |       |
|           | MEZZANINE       | FLOOR           |           | Protean Soft | ware Ltd         | 8244       | Sold           |       |
|           | CROWN           | 20WRTF-3200     |           | Protean Soft | ware Ltd         | L2128      | Reserve        | Yes   |
|           | Unknown         | Unknown         |           | Protean Soft | ware Ltd         | L2129      | Reserve        |       |
|           | CROWN           | 20WRTF-3200     |           | Protean Soft | ware Ltd         | L2131      | Reserve        | Yes   |
|           | Unknown         | Stacker         |           | Protean Soft | ware Ltd         | L2169      | Reserve        | Yes   |
|           | Unknown         | 125S            |           | Protean Soft | ware Ltd         | L2188      | Cross Hire     |       |
|           | Unknown         | 125S            |           | Protean Soft | ware Ltd         | L2189      | Reserve        | Yes   |
|           | Unknown         | JCB 525 58      |           | Protean Soft | ware Ltd         | L2794      | Reserve        | Yes   |
|           | Unknown         | Counter Balance |           | Protean Soft | ware Ltd         | 96199      | Customers Own  | Yes   |
|           | CARPET          | BOOM            |           | Protean Soft | ware Ltd         | AAT80001   | Customers Own  | Yes   |
|           | CARPET          | BOOM            |           | Protean Soft | ware Ltd         | A5FT       | Sold           |       |
|           | Battery         | DBY5            |           | Protean Soft | ware Ltd         | 203        | Sold           |       |
|           | Unknown         | FORK EXTENSIONS |           | Protean Soft | ware Ltd         | 5FT/1      | On Hire        |       |
|           | LANSING BAGNALL | FRER6.1 222FL   |           | Protean Soft | ware Ltd         | CP398      | Reserve        | Yes   |
|           | BEV             | M 7571          |           | Protean Soft | ware Ltd         | CP405      | Returned       |       |
|           | VOLKSWAGEN      | GOLF TDI        |           | Protean Soft | ware Ltd         | P385 OMK   | On Sales Order | Yes   |
|           | CLARK           | CEM 16X         |           | Protean Soft | ware Ltd         | S1079      | On Order       |       |
|           | HYUNDAI         | HLF30C          |           | Protean Soft | ware Ltd         | S1087      | Retired        |       |
|           | ATIB            | FORK ROTATOR    |           | Protean Soft | ware Ltd         | CH17       | Retired        |       |
|           | ATIB            | FORK ROTATOR    |           | Protean Soft | ware Ltd         | 234245345  | Customers Own  | Yes   |
|           | ALEXANDER       | IP2'5ST         |           | Protean Soft | ware Ltd         | 4356456456 | Customers Own  | Yes   |
|           | ATIB            | FORK ROTATOR    |           | Protean Soft | ware Ltd         | 6546       | Returned       |       |
|           | ATIB            | 778             |           | Protean Soft | ware Ltd         | 455445     | Reserve        |       |
|           | ATIB            | 778             |           | Protean Soft | ware Ltd         | 998866     | On Sales Order |       |
|           |                 |                 | 1234567   | 8910         |                  |            |                |       |

### 2.1.1.4 Job Detail

The Equipment Condition field has been added to the Job Details screen on the Web Portal also. For a single equipment job it appears in the Equipment column marked as 'Condition'. For multi equipment jobs it appears as a column in the 'Equipment' section, displaying a Y (Yes) or N (No) as appropriate.

### 2.1.1.5 Equipment Detail

On the Equipment record the Equipment Condition is displayed ie Out of Action, Needs Work or Operational as part of the header under the equipment status (labelled 'Type') and above the meter readings.

### 2.1.2 Office

The Equipment Condition indicator has been enhanced within the main office system. The condition can be updated via the Web Portal, the Equipment Record & the Engineer Mobile App. It can also be viewed on the Equipment List, Job List & Job screens.

### 2.1.2.1 Equipment Record

| -8                 | Equipment - 8356 - Mitsubishi/RF750 - 665465 — 🛛 🗡 |              |                 |            |       |                         |               |  |  |  |  |
|--------------------|----------------------------------------------------|--------------|-----------------|------------|-------|-------------------------|---------------|--|--|--|--|
| General Att        | ributes Attachmen                                  | ts Financial | Servicing       | Other      | Memo  |                         |               |  |  |  |  |
|                    |                                                    | Equipment    |                 |            |       |                         | Location      |  |  |  |  |
| No.:               | 8356                                               | Categor      | y: Teleme       | trics      |       | Depot:                  | Service 🗸     |  |  |  |  |
| Make:              | Mitsubishi                                         | A Type:      | Phase 2         | 2          |       | Site:                   | 400301 🔍      |  |  |  |  |
| Model:             | RF750                                              | Sub Typ      | e: Standa       | rd         |       | ABC Second I            | Depot         |  |  |  |  |
| Serial No:         | 665465                                             |              |                 | Smethwick  |       |                         |               |  |  |  |  |
| Status:            | Customers Own                                      | $\sim$       |                 | Birmingham |       |                         |               |  |  |  |  |
| Asset:             |                                                    |              | B66 2SL         |            |       |                         |               |  |  |  |  |
| Hire Rate:         | £0.00                                              |              |                 |            |       | Location:               | -actory       |  |  |  |  |
|                    |                                                    | 6-1-1        |                 |            |       | In manara L             |               |  |  |  |  |
| Name: Fred         | Smith                                              |              | 1332 46465      |            | Close | In Workshop:            | Workshop      |  |  |  |  |
| Humer Fred         |                                                    | Poferences   | 1552 10105      |            | Ciear | Condition:              | Out Of Action |  |  |  |  |
| Customer's Eq      | uipment No:                                        | H2           |                 |            |       | Inspected               |               |  |  |  |  |
| Category 1         |                                                    |              |                 |            | ~     |                         | Meter         |  |  |  |  |
| Category 2         |                                                    |              |                 |            |       | Reading:                | 2500          |  |  |  |  |
| System Ref         |                                                    |              |                 |            |       | Date Read:              | 07/11/2000    |  |  |  |  |
| Vehicle Reg        |                                                    |              |                 |            |       |                         |               |  |  |  |  |
| <u>P</u> arts Fitt | ed A <u>v</u> a                                    | ilability    | <u>A</u> dd Mak | e & Model  | Ŀ     | <u>1</u> odify Equip No | Links         |  |  |  |  |
| <b>↑</b> ↓ 🕥       | 🕺 📑 🌒 😋                                            | eate Copy    |                 |            |       |                         | Close         |  |  |  |  |

The Condition can be changed here by simply selecting a different condition from the drop-down list. If you are changing the condition away from 'Out of Action' then a warning message is displayed to confirm the action.

### 2.1.2.2 Equipment List

|                   | Global Enquiry - Equipment - 1647 records |            |            |                 |                       |                    |                   |                   |               |
|-------------------|-------------------------------------------|------------|------------|-----------------|-----------------------|--------------------|-------------------|-------------------|---------------|
| 📄 🔎 💫             | è 🔁 🕯                                     | 🖄 赺 😰 🋸 н  | lire Diary |                 |                       |                    |                   |                   |               |
| Accounting        | Site                                      | Equip      |            |                 |                       |                    |                   |                   |               |
| CRM               | Depot                                     | V Filter   |            |                 |                       |                    |                   |                   |               |
| Equipment         | Equip No                                  | Make       | Model      | Serial Number   | Site Name 🛆           | Equipment Category | Equipment Type    | Equipment Subtype | Status        |
|                   | CGR002                                    | Potterton  | GVC 16.33  | YB147165        | ABC Machine Tools Ltd | Telemetrics        | Phase 1           | Standard          | Sold          |
|                   | S1005                                     | Potterton  | GVC 16.45  | 7105017         | ABC Machine Tools Ltd | Telemetrics        | Phase 1           | Standard          | Sold          |
|                   | 3381                                      | Potterton  | BOOM       | 8312684         | ABC Second Depot      | Compressor         | Low Pressure Blow | Standard          | On Hire       |
| የም <del>በ</del> 2 | 95075                                     | Broomwade  | GPM25N     | M3750845GEF6041 | ABC Second Depot      | Compressor         | Pressure Booster  | Standard          | On Hire       |
| Engineers         | 0989                                      | Mitsubishi | RF750      | 23534369        | ABC Second Depot      | Telemetrics        | Phase 2           | Standard          | Customers Own |
| -                 | T6789                                     | Miteubiebi | DE750      | 568557          | ABC Second Depot      | Telemetrics        | Phace 2           | Standard          | Customers Own |
|                   | 8356                                      | Mitsubishi | RF750      | 665465          | ABC Second Depot      | Telemetrics        | Phase 2           | Standard          | Customers Own |
| Y                 | 2000                                      | Venierie   | 200        | 03103000        | Abe becond bepot      | All frequencine    | reengerane bryer  | Standard          | customers own |
| Equipment         | 0008                                      | TrakGlobal | P200       | 8768687         | ABC Second Depot      | Telemetrics        | Phase 1           | Standard          | On Hire       |
|                   | 0021                                      | TrakGlobal | P1000      | 6585855856      | ABC Second Depot      | Telemetrics        | Standard          | Standard          | Sold          |
|                   | 7195                                      | Site       | Record     |                 | ABC Second Depot      | Site               | Record            | Standard          | Customers Own |

## 2.1.2 Office (cont)

### 2.1.2.2 Equipment List

By default the Equipment List includes a column that displays Condition as a coloured square. This can be added or removed as needed. The list can be sorted (by clicking the column heading above the coloured square) and filtered (click the colour you want to filter by and click the 'Filter' button) by this field.

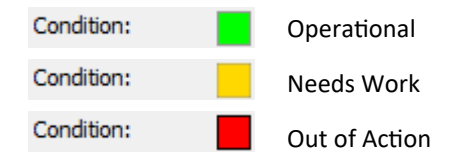

### 2.1.2.3 Jobs List

| -8                                                                                                    |        |                            |                          |                    |       |       |        |                  | Glob | al Enquiry - Jo        | bs - 524 recor | ds             |
|----------------------------------------------------------------------------------------------------|--------|----------------------------|--------------------------|--------------------|-------|-------|--------|------------------|------|------------------------|----------------|----------------|
| 🗋 🔎 👸                                                                                                    | è 🔁    | 😂 🤌 🖻 🕵                    | Site Attended            | oard 🔀 Map         |       |       |        |                  |      |                        |                |                |
| Accounting                                                                                                    | Site   | Equip                      |                          |                    |       |       |        |                  |      |                        |                |                |
| CRM                                                                                                    | Depot  | Filter                     |                          |                    |       |       |        |                  |      |                        |                |                |
| Equipment                                                                                                    | Job No | Job Type                   | Site                     | Make & Model       | 7 AOO | Curre | Area   | Due Date         | To D | 0                      | Status         |                |
|                                                                                                    | 17475  | Call out                   | ABC Second Depot         | Mitsubishi RF750   | 1     | JPC   | Midlar | 10/01/2019 16:11 |      |                        | Waiting Ac     | ceptanc        |
| 0.0                                                                                                    | 17446  | Annual check inc CP12      | ABC Second Depot         |                    | 1     | CJM   | Midlar | 08/06/2003 09:00 | Min  |                        |                |                |
|                                                                                                    | 17442  | Call out                   | ABC Second Depot         |                    | 1     | ΜС    | Midlar | 06/12/2017 12:26 | Che  | Field Selector         |                |                |
| (WHO)                                                                                                    | 17395  | Installation               | Compton Packaging        | TrakGlobal P200    | 1     | rs    | North  | 10/12/2002 11:39 | Rep  | Last Engi              | eer            | -              |
| Engineers                                                                                                    | 17385  | Warranty Spares            | ABC Second Depot         | Mitsubishi RF750   | 1     |       | Midlar | 06/11/2000 15:41 | Sup  | Last Mete              | r Deading      | 21             |
|                                                                                                    | 17482  | Refurbishment              | ABC Machine Tools Ltd    | Potterton GVC 16.4 |       |       | Glasgi |                  | Ref  |                        | ate            |                |
| digt.                                                                                                    | 17481  | Customer Abuse             | ABC Second Depot         |                    |       |       | Midlar | 10/06/2019 16:46 | Wo   | Logged D     Maint Cor | ate            |                |
| 1 <b>1</b>                                                                                                    | 17480  | Installation               | ABC Machine Tools Ltd    |                    |       |       | Glasgi | 24/01/2019 00:00 | Nev  | Make & M               | odel           |                |
| Equipment                                                                                                    | 17479  | Installation               | ABC Machine Tools Ltd    |                    |       |       | Glasgi | 24/01/2019 00:00 | Nev  | Meter De               | ading          |                |
| Equipment                                                                                                    | 17478  | Call out                   | ABC Second Depot         |                    |       | NHP   | Midlar | 23/01/2019 09:48 | Call | Next Visit             | Date           |                |
|                                                                                                    | 17477  | Annual check inc CP12 (Cu: | Business Exhibitions Ltd | Broomwade GPM15    |       | МC    | North  |                  |      | Notificatio            | Date<br>Date   |                |
| 71                                                                                                    | 17476  | Hire Breakdown             | Business Exhibitions Ltd | Broomwade GPM15    |       | NHP   | North  | 11/01/2019 10:20 |      |                        | in Required    |                |
| <b>₩</b> 59                                                                                                    | 17474  | Call out                   | ABC Machine Tools Ltd    |                    |       | сэм   | Glasg  |                  |      | Order No.              |                |                |
| Equipment                                                                                                    | 17473  | Call out                   | ABC Machine Tools Ltd    |                    |       |       | Glasg  |                  |      | Druer No               | ada.           |                |
| Transport                                                                                                    | 17472  | Call out                   | ABC Machine Tools Ltd    |                    |       | сэм   | Glasgi |                  |      | Ousted D               | ate            |                |
| <u></u>                                                                                                    | 17471  | Service - Parts only       | Business Exhibitions Ltd |                    |       |       | North  | 24/09/2018 15:09 |      | Color Dor              | ate            |                |
| See 1997 - 1997 - 1997 - 1997 - 1997 - 1997 - 1997 - 1997 - 1997 - 1997 - 1997 - 1997 - 1997 - 1997 - 1997 - 19 | 17469  | Customer Abuse             | ABC Second Depot         |                    |       | СЭМ   | Midlar | 05/09/2018 12:17 | Air  | Serial No.             |                |                |
| Hire Contracts                                                                                                  | 17468  | Call out                   | ABC Machine Tools Ltd    |                    |       |       | Glasgi | 05/09/2018 12:15 | efs  | Senarivo               |                |                |
| Contracto                                                                                                    | 17466  | Call out                   | F G Landscape & Design   |                    |       | rs    | East   |                  |      | Site Addr              | 200            | <u> </u>       |
|                                                                                                    | 17465  | Routine inspection         | ABC Second Depot         |                    |       | в     | Midlar |                  | Car  | Site Addin             |                |                |
|                                                                                                    | 17464  | Routine inspection         | ABC Machine Tools Ltd    |                    |       | сэм   | Glasg  |                  | tyu  | <u>D</u> efault        | <u>O</u> K     | <u>C</u> ancel |
| 00                                                                                                    | 17463  | Call out                   | ABC Machine Tools Ltd    |                    |       | MC    | Glasg  |                  | Ľ    |                        | waiting Ad     | ceptanc        |

A new column has been added to the choice of columns on the Jobs List. To add the OOA column simply right-click the list and select OOA from the choices available. The OOA column will be added. The Jobs List can be sorted or filtered as normal by this field. The column displays the number of equipment on that job that have been marked as OOA.

### 2.1.2.4 Single Equipment Jobs

On a single equipment job the equipment details appear in the top left-hand corner of the screen. We have added the equipment condition indicator to this area so users can see the condition of this item of equipment. This takes the form of the usual coloured square, with red indicating the item is 'Out of Action'.

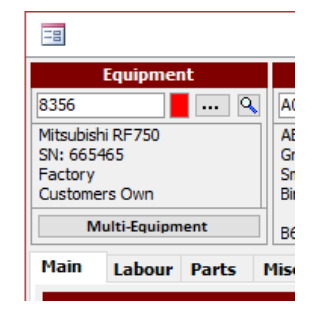

## 2.1.2 Office (cont)

## 2.1.2.5 Multi Equipment Jobs

On the Equipment tab of the Job the condition indicator has been added to the equipment information.

| -8                   | Job - 17483 — ×         |               |          |                 |            |                |              |             |           |             |        |
|----------------------|-------------------------|---------------|----------|-----------------|------------|----------------|--------------|-------------|-----------|-------------|--------|
| Equipment            | Site                    | 2             |          | Custom          | er         | Job            |              |             |           |             |        |
| Multiple Equipment   | A00301                  | 🤍             | A0003    | •••             | . 🔍        | Contact Name:  | Fred Jones   | V 🔍 🕂       | No:       | 17483       | Charge |
|                      | ABC Second Depot        |               | ABC Ma   | chine Tools Lto | ł          | Contact Phone: | 01132 666 44 | 44 🧭        | Type:     | Call out    | $\sim$ |
|                      | Grove Lane<br>Smethwick |               | 53, Cots | swold Drive     |            | Contact Email: | fredjones@ab | c.co.uk 🛛 🗹 |           |             |        |
|                      | Birmingham              |               | Coventr  | у               |            | Order No:      |              |             | Priority: | Low 🗸       |        |
| Single Equipment     | B66 2SL                 |               | CV3 6EZ  | 2               |            | Authority:     |              |             | Status:   | Entry       |        |
| Main Equipment Labor | ur Parts Misc           | Attributes In | nvoicing | Summary         |            |                |              |             |           |             |        |
| Equip No             | Make/Model              | Serial No     | D        | Location        | Service Gr | oup Serv       | лісе Туре    | Target Hrs  | Charge    | Status      | 5      |
| 4 Mts                | ubishi/RF750            | 5457          |          | Factory         |            |                | $\sim$       | 0           | £0.00     | Outstanding | $\sim$ |
| 5 Mts                | ubishi/RF750            | 5458          |          | Sales Office    |            |                | $\sim$       | 0           | £0.00     | Outstanding | $\sim$ |
| ► T6789 Mts          | ubishi/RF750            | 568557        |          | Warehouse       |            |                | $\sim$       | 0           | £0.00     | Outstanding | $\sim$ |
|                      |                         |               |          |                 |            |                | $\sim$       |             |           |             | $\sim$ |

### 2.1.3 Engineer Mobile App

The Equipment Condition is also displayed on the mobile app for Engineers so that they are aware. This condition can be updated at the end of the job if appropriate that in turn will update the condition flag in the system & on the web portal so that customers know when an item has been returned to service.

### 2.1.3.1 Single Equipment Jobs

When engineers receive a single equipment job featuring an item that is 'Out of Action' it is indicated in the Jobs List as shown below:

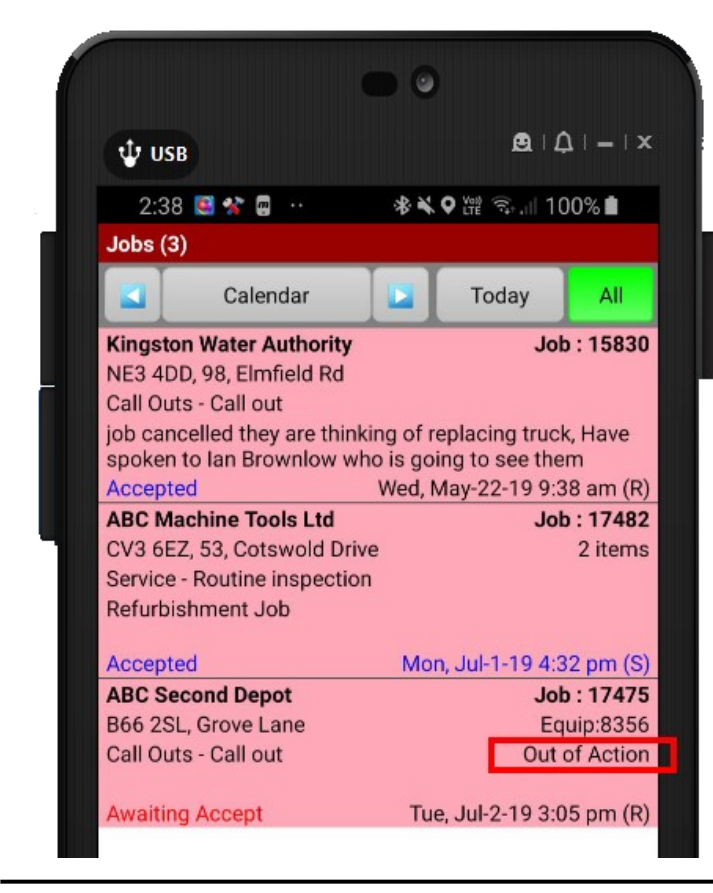

The words 'Out of Action' are displayed under the equipment number.

When the job is ready for completion the engineer can either go into the equipment details tab and manually set the condition to 'Operational', or go ahead and complete the job as normal and on entering the 'sign off' stage the app will ask if the condition should be updated.

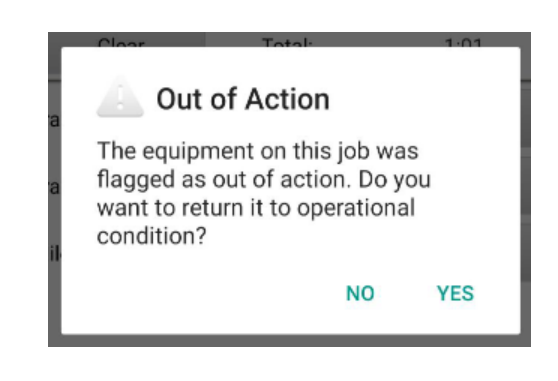

## 2.1.3 Engineer Mobile App (cont)

### 2.1.3.1 Multi Equipment Jobs

When engineers receive a multi-equipment job that has equipment flagged as 'Out of Action' it is indicated on the Jobs List on the mobile app:

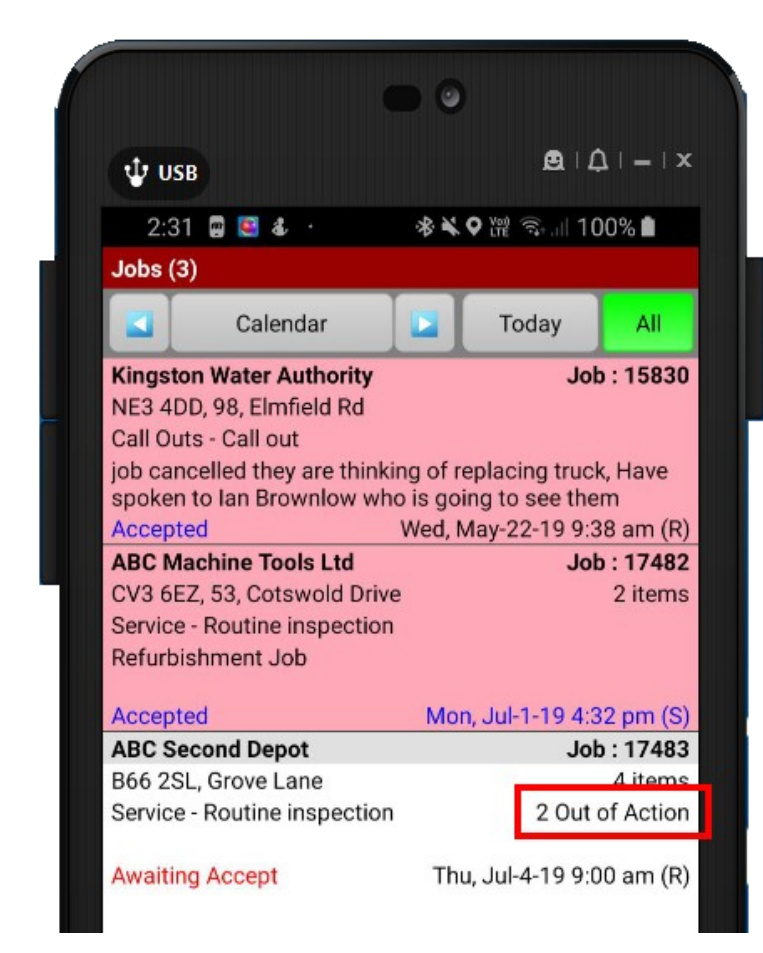

When viewing the job details the engineer can see the list of equipment with the condition clearly indicated.

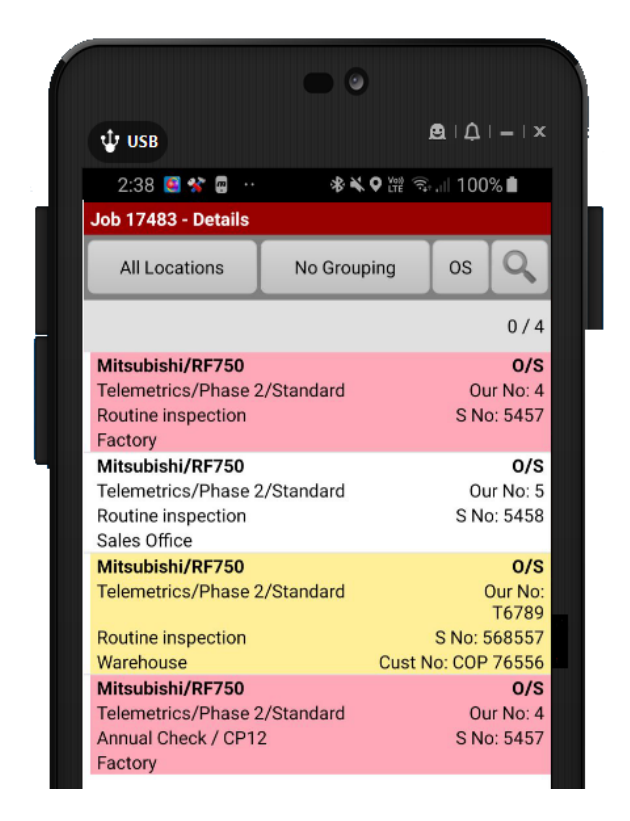

Here we can see that there are 2 Out of Action (Red) items and 1 Needs Work (Yellow) and 1 Operational (White). When the engineer has worked on an item of Equipment that is Red or Yellow & sets the equipment visit status to 'Done' the system will ask if the condition should be changed back to 'Operational'. This can also be done manually on the Equipment Details screen if needed or preferred.

# 2.2 Web Portal - User Accounts

### 2.2.1 Moving Web Portal Log In to Contact Level

In order to improve the security & flexibility of web portal logins we have moved them from Site level to Contact level. This means that users can set up multiple log ins per Customer or Site, particularly useful in a help desk setting or when you need to know which individual has logged a job for example. It also means if an individual leaves users can simply remove their access without affecting the other logins at that company or having to change the password to prevent unlawful logins.

Previously the web portal login details were created & held at Customer or Site level. These have now been moved to a new 'Portal Access' tab on the Contact form:

| -8                                                        | Customer Contact - Fred Smith |                          | _             | $\times$ |
|-----------------------------------------------------------|-------------------------------|--------------------------|---------------|----------|
| Details Portal Acces                                      | s Memo                        |                          |               |          |
| Allow Security Profile:<br>User Name:<br>Show data after: | CWI v<br>fredsmith@abc.co.uk  | •                        |               |          |
| Create Password                                           | View Password                 |                          |               |          |
|                                                           |                               |                          |               |          |
|                                                           |                               |                          |               |          |
|                                                           |                               |                          |               |          |
| 1 🕹 😒 📓                                                   | I II                          | asks CRM <u>H</u> istory | / <u>C</u> lo | se       |

To set up a web portal log in against a contact :

- 1. Tick the 'Allow' box in the top left-hand corner to enable the web portal options.
- 2. Select a security profile from the drop-down list. This controls what this individual will be able to do on the web portal. New security profiles can be created in 'System/Security/Security Roles on the main menu.
- 3. Enter a user name. We recommend that this is their email address if available. It must be unique.
- 4. Select a date after which the data on the portal will be shown. You can use this feature to limit access to old data that you may not want to share with customers.
- 5. Finally, generate a password. The system will create a unique, high security password for this Contact but you can overtype it with one of your own if you prefer.

### 2.2.2. Web Portal Changes

When your customers got to log into the portal there are some small changes related to moving the log ins to the Contact record. The system now asks for a User Name and on successful log in the customer is given a personalised greeting:

|            |            |                         |                    |         | protean |
|------------|------------|-------------------------|--------------------|---------|---------|
| Welcome to | the HVAC L | td Customer I           | nformation S       | Service |         |
|            | Please e   | nter your user name and | password to log in |         |         |
|            | User Name  | fredsmith@abc.co.uk     |                    |         |         |
|            | Password   |                         |                    |         |         |
|            |            | Log In                  |                    |         |         |
|            |            |                         |                    |         | protoen |
| Home       | Enquiries  | Reports                 | Requests           | Log Off | Protean |

# Welcome, Fred (ABC Machine Tools Ltd)

Please select an option from the dashboard below or from the menu bar above

| Jobs                               | Equipment     | Maintenance Contracts       |
|------------------------------------|---------------|-----------------------------|
| 18 open callouts & 8 open services | 7 down / 6 up | You have 4 active contracts |
| 17483 28/06/2019 Logged            |               | 1011 08/12/2017             |
| 17482 27/06/2019 Quoted            |               | 1006 06/11/2000 656565      |
| 17481 10/06/2019 Logged            |               | 1005 07/09/2000 090090      |
| 17480 24/01/2019 Logged            |               | 999 23/02/2000 654654       |
| 17479 24/01/2019 Logged            |               |                             |

### 2.2.3 What will happen when I upgrade to FR6?

When you upgrade to FR6 any web portal logins in existence will be migrated to a Contact record. Currently you can select a Contact to be used as an admin contact for the web portal with that Customer. Protean will add the log in details to that Contact record where possible, using the Contacts email address, if available. This means that you will need to let your customers know that the logins have changed and what other log ins they need and the Contacts to go with them.

If there is no email address on the Contact record them the user name will remain empty. If there is no Contact record selected against the web portal then Protean will attempt to use the Equipment Contact email address if valid. If not the system will not attempt to automatically move the log in details. In this situation you will need to set the log ins up by hand as detailed above.

### 2.3 Web Portal - Filtering Jobs by Order No

A new feature has been added to the Jobs list on the web portal. Users can now filter by Order No.

To filter enter the value you do know in the 'Order No' field in the filter boxes at the top of the list and click the 'Filter' button.

|        | Home                                                                                                    | E        | Enquiries                  | Reports   | Re            | equests           | Log Off          | protean   |
|--------|----------------------------------------------------------------------------------------------------|----------|----------------------------|-----------|---------------|-------------------|------------------|-----------|
| Jobs   |                                                                                                    |          |                            |           |               |                   |                  |           |
| Logged | between                                                                                                    |          | i and                      | E E       | uip No        |                   |                  | Filter    |
|        | Site </td <td>All&gt;</td> <td></td> <td>▼ Or</td> <td>der No</td> <td>ype <all></all></td> <td>•</td> <td>Reset</td> | All>     |                            | ▼ Or      | der No        | ype <all></all>   | •                | Reset     |
|        |                                                                                                    |          | -                          |           |               |                   |                  |           |
| Job No | Туре                                                                                                    | Order No | Site                       | Equip No  | Status        | Logged            | Completed        | OOA       |
| 17461  | Abuse                                                                                                    | gfchgvvh | ABC Second Depot           | (5 items) | Site Attended | 27/06/2018 16:29  |                  | (1 items) |
| 17382  | Call Outs                                                                                                    | 654654   | ABC Second Depot           | 8356      | Completed     | 06/11/2000 11:04  | 07/11/2000 12:00 | (1 item)  |
| 17383  | Call Outs                                                                                                    | 646565   | ABC Machine Tools Ltd      | 0021      | Completed     | 06/11/2000 11:18  | 27/11/2000 19:00 |           |
| 17424  | Installation                                                                                                    | 5446     | ABC Machine Tools Ltd      |           | Site Attended | 12/01/2012 17:57  |                  |           |
| 17398  | Call Outs                                                                                                    | 346555   | ABC Machine Tools Ltd      | 0021      | Completed     | 08/04/2003 14:30  | 09/04/2003 13:00 |           |
| 17442  | Call Outs                                                                                                    | 345678   | ABC Second Depot           | (4 items) | Site Attended | 06/12/2017 10:26  |                  | (1 items) |
| 17378  | Workshop                                                                                                    | 336543   | ABC Second Depot           | T6789     | Completed     | 07/09/2000 23:32  | 09/09/2000 12:00 |           |
| 17386  | Service                                                                                                    | 123      | ABC Second Depot           | 95075     | Site Attended | 06/11/2000 12:09  |                  |           |
| 17483  | Call Outs                                                                                                    |          | ABC Second Depot           | (3 items) | Logged        | 28/06/2019 16:00  |                  | (1 items) |
| 17482  | Workshop                                                                                                    |          | ABC Machine Tools Ltd      | S1005     | Quoted        | 27/06/2019 15:13  |                  |           |
| 17481  | Abuse                                                                                                    |          | ABC Second Depot           | (1 item)  | Logged        | 10/06/2019 14:46  |                  |           |
| 17480  | Installation                                                                                                    |          | ABC Machine Tools Ltd      |           | Logged        | 24/01/2019 16:14  |                  |           |
| 17479  | Installation                                                                                                    |          | ABC Machine Tools Ltd      |           | Logged        | 24/01/2019 16:14  |                  |           |
| 17478  | Call Outs                                                                                                    |          | ABC Second Depot           | (1 item)  | Scheduled     | 22/01/2019 15:48  |                  |           |
| 17475  | Call Outs                                                                                                    |          | ABC Second Depot           | 8356      | Scheduled     | 10/01/2019 12:11  |                  | (1 item)  |
| 17474  | Call Outs                                                                                                    |          | ABC Machine Tools Ltd      |           | Scheduled     | 09/11/2018 10:42  |                  |           |
| 17473  | Call Outs                                                                                                    |          | ABC Machine Tools Ltd      |           | Logged        | 01/11/2018 17:21  |                  |           |
| 47470  | 0.000                                                                                                    |          | and a second second second |           | AL 11.        | A 144 10040 47 00 |                  |           |

# 2.4 Sales App Licence Control

This release of Protean includes the licence control for the new mobile sales app, a browser-based app for sales staff incorporating all of the CRM functionality in Protean. In order to allow access to the app you will need a new licence key and to set up the licence records within Protean, and then invite the potential sales users to access the app.

### Settings

1. As part of setting up access to the Sales App you first need to ensure the setting 'Email Server SMTP Address' has been populated in *System / General / Settings*. You might need to check with your IT dept what this address is.

| Linai Server Fort         |              |
|---------------------------|--------------|
| Email Server SMTP Address | 192.168.0.45 |
|                           |              |

#### **Employee Record**

- 1. Go to System / General / Employees
- 2. Find the Sales Person you want to give access to the Sales App (or create a new one).
- 3. Make sure you tick the 'Sales' box to flag this user as a sales person.
- 4. On the 'login' tab select 'Sales' from the drop-down list labelled 'Mobile App' and populate the email address box on the right. This will be used to send the invitation out to the new user that will allow them to access the sales app.
- 5. Create a User Name & Password for the sales person. This will be sent to them as part of their invitation to the app.

# 2.4 Sales App Licence Control (cont)

|                         |                | Emp        | loyee - Bill Sm | ith            |       | $\times$ |
|-------------------------|----------------|------------|-----------------|----------------|-------|----------|
| Seneral Login           | Engineer       | Attributes | Purchasing      | Messaging      | Other |          |
| User Type:              | Full           | ~          |                 |                |       |          |
| Mobile App:             | Sales          | V Ser      | nd Invite To:   | bill.smith@abc | co.uk |          |
| Login name:             | Bill           |            |                 |                |       |          |
| Set password            |                |            |                 |                |       |          |
| Advanced user:          |                | Demo mod   | le:             |                |       |          |
| Role performed by       | y this employe | e          |                 |                |       |          |
|                         |                |            |                 |                |       |          |
| Admin                   | ~              | /          |                 |                |       |          |
| Admin<br>Mobile Device; | ~              | -          | ~               |                |       |          |
| Admin<br>Mobile Device; |                | /          | ~               |                |       |          |
| Admin<br>Mobile Device; |                | •          | ~               |                |       |          |
| Admin<br>Mobile Device: |                |            | ~               |                |       |          |
| Admin<br>Mobile Device; |                |            |                 |                |       |          |
| Admin<br>Mobile Device: |                |            | v               |                |       |          |

#### Licence Manager

- 1. Obtain a new licence key from Protean Software by contacting your account manager or calling us on 02476710300. For existing users with a full licence access to the sales app is free of charge. For pricing enquiries please contact your account manager.
- 2. Enter the new licence key in System / Security / License Manager
- 3. On the right-hand side of the screen select the 'Sales App Users' section and click 'Add New' at the bottom. A list appears containing the sales people you have already configured to have access to the sales app. Select the first name you want to add and click 'OK'
- 2. The sales person selected will receive an two emails. The first containing their user name and a link to the app and the second containing their password.

| 😑 License Mana                                                                                                    | iger                  |                                                                                           |                  |                     | ×      |
|----------------------------------------------------------------------------------------------------|-----------------------|-------------------------------------------------------------------------------------------|------------------|---------------------|--------|
| General<br>Serial No:<br>Licenses:<br>Type:<br>Expiry Date:<br>User Types<br>Full<br>CRM<br>Mobile Engineer<br>Sales App | Licens<br>4<br>6<br>2 | 10002<br>12<br>Concurrent<br>ovember 2019<br>Add Sales App User<br>Please select the user | name of the Sale | License Allocations |        |
| Modules<br>Customer Web A<br>Equipment<br>Hire<br>Job<br>Maintenance Cor<br>Stock                                        | ntracts               | Bill Smith<br>Neil Plumbley                                                               |                  | Add                 | Remove |
| Enter New Licens                                                                                                    | se Key                |                                                                                           |                  |                     | Close  |